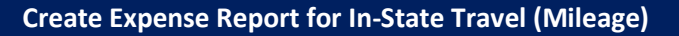

ADDE OF THE OF

Employee

This is a step-by-step guide on how to create an expense report for Mileage in the ERP system.

Before you submit an expense report, you must submit a spend authorization. Please see the job aid *Create Spend Authorization* for detailed step-by-step instructions.

Prior to creating your *first* expense report, you must designate where your expense reimbursement is deposited, i.e., a payment election (direct deposit) for expense payments must be set-up in the ERP system. Please see the job aid *Add-Edit Payment Elections* for detailed step-by-step instructions.

1. To create an expense report in the ERP system, type *Create Expense Report* and then select the **Create Expense Report** task.

Note: You can also create an expense report from the 'Expenses Hub' which can be accessed via the Global Navigation Menu at the top left corner of your screen. Select Expenses Hub > Create Expense Report. (If the Expenses Hub is not listed in your Menu, select Add Apps > type 'Expenses Hub' in the Find Apps field > select the plus-sign > select Back to Menu.)

| Q 0    | reate exp                           | $\otimes$                                        |
|--------|-------------------------------------|--------------------------------------------------|
| C<br>T | reate Exp <b>ense Report</b><br>ask |                                                  |
|        |                                     |                                                  |
| ≡ menu | Ĵ                                   | Q Search                                         |
| 🛞 Б    | penses Hub ∣←                       | Tasks                                            |
| 铝 Ov   | erview                              | Create Expense Report Create Spend Authorization |
| 🛅 Ex   | pense Reports                       | Needs attention                                  |
| Ex     | pense Transactions                  | Evenence Descerte Te Submit                      |
| 🕞 Sp   | end Authorizations                  | Edit or view expense reports that require action |

2. Read the Instructions on the right-hand side to review up-to-date Expense Policies.

## **Expense Report Information**

- 3. Select Create New Expense Report from Spend Authorization radial button.
  - a. To select a **Spend Authorization**, select the menu icon, and then make your selection.
- 4. If this is the final spend for the **Spend Authorization** specified above, then check the **Final Expense Report for Spend Authorization** checkbox.

- a. Example: Select this checkbox if this is the final expense report for the current six-month mileage spend authorization period and no additional expenses will be submitted under it.
- 5. In the Memo, type in a description of why the expenses were incurred.
- 6. The **Company** defaults to your **Company**. In necessary, to select a different **Company**, select the menu icon and then make your selection.
- 7. The **Expense Report Date** defaults to today's date. If necessary, select a different **Expense Report Date**.
- 8. To specify a **Business Purpose** for this expense report, select the menu icon and then make your selection.
- 9. The Company on Expense Line defaults to your Company. To select a different Company on Expense Line, select the menu icon, select Intercompany Affiliate Companies, and then make your selection.
- 10. To select an **Appropriation**, select the menu icon, select **My Worktags**, and then make your selection. **Note**: *Alternatively, type in an appropriation, select enter to search, and then make your selection from the search results.*

**Note**: Alternatively, select the menu icon, select **Active Appropriations by Appropriation Hierarchy**, select an Appropriations Hierarchy, and then continue selecting options to ultimately make your selection. (For example, select Active Appropriations by Appropriation Hierarchy > SORI Appropriation > Education > 026 Rhode Island Council on the Arts > 31002 Film Commission.)

- 11. The **Fund** automatically populates based on the Appropriation selected.
- 12. Source of Funds is automatically populated by the appropriation and should not be changed.
  - a. When using a **Source of Funds** of 02, the **Grant** and **Project Worktags** must be entered.
- 13. Additional Worktags (Ex: Program) defaults from the Appropriation select above.
  - **Note**: To allocate individual expenses to a project, please see Step 32.

| Creation Options * 💽 Create New Expense Report |                                                                            |  |
|------------------------------------------------|----------------------------------------------------------------------------|--|
|                                                | ◯ Copy Previous Expense Report :Ξ                                          |  |
|                                                | Create New Expense Report from Spend Authorization ∷≡                      |  |
| Memo                                           | *                                                                          |  |
| Company                                        | * × 068 Department of … :=                                                 |  |
| Expense Report Date                            | * 05/28/2025 🛱                                                             |  |
| Business Purpose                               | *                                                                          |  |
| Company on Expense Li                          | ine * 068 Department of :=                                                 |  |
| Appropriation *                                | :=                                                                         |  |
| Fund *                                         | × 010 General Fund                                                         |  |
| Cost Center                                    | :=                                                                         |  |
| Grant                                          |                                                                            |  |
| Project Task                                   | :=                                                                         |  |
| Source of Funds *                              | × 01 General Revenue                                                       |  |
| Additional Worktags *                          | Program: 0102068<br>× Financial Management - ↔<br>Central Management - DOA |  |

**Note**: *Required fields are indicated by a red asterisk.* 

14. Select OK.

**NOTE**: On the next screen you may receive an **Alert** to check the *Final Expense Report for Spend Authorization* checkbox if this is your final expense report for the specified **Spend Authorization**.

15. Review the Header information. If necessary, to edit, select Edit, and then make any necessary changes.

| Header                                                          | Attachments | Expense Lines                                    |  |
|-----------------------------------------------------------------|-------------|--------------------------------------------------|--|
| Save the expense report to review any errors before you submit. |             |                                                  |  |
| Expense Rep                                                     | oort Number | Exp-1000000163                                   |  |
| Memo                                                            |             | test                                             |  |
| Position                                                        |             | P-024101200000097 ASST DIR FINANCIAL & CNTR MGMT |  |
| Company                                                         |             | 068 Department of Administration                 |  |
| Expense Rep                                                     | oort Date   | 05/28/2025                                       |  |
| Business Purpose                                                |             | Training                                         |  |
| Reimbursement Payment Type                                      |             | Direct Deposit                                   |  |
| Edit                                                            | $\supset$   |                                                  |  |

16. Once the Header information is correct, select the **Expense Lines** tab.

| Header | Attachments | Expense Lines |
|--------|-------------|---------------|
|        |             |               |

17. Select Add.

## **Expense Lines**

- 18. Select the **Expense Date** on which the expense was incurred, i.e., the date on the expense receipt.
- 19. Select Mileage as the Expense Item.
- 20. The Worktags on the expense line will automatically populate based on the Worktag selections made on the Header page.

**Note:** To indicate that an **Expense Item** pertains to one or more projects, for **Additional Worktags**, select the menu icon, select **Projects**, select **Projects** (again), and then make your selection.

| Expense Date * 05/28/2025               |
|-----------------------------------------|
| Expense Item * X Mileage ····           |
| Quantity * 1                            |
| Rates Used 0.7                          |
| Total Amount 68.46                      |
| Currency * USD                          |
| Memo                                    |
| Company 068 Department of ⋮≡            |
| *Appropriation × 26003 Staff Training … |
| *Fund                                   |

Note: Required field are marked with an asterisk.

Support: <u>DOA.ERPFINANCE@doa.ri.gov</u>

- 21. Continue to scroll down, under Item Details enter the Origin Address and the Destination Address.
  - a. The system will auto calculate the amount of miles.
- TIP: Type in a street address or building name to determine the correct Origin and Destination locations.
- 22. Enter in the One-Way Daily Commute Distance, if required.
- 23. If submitting for a Round Trip, select the checkbox. This will double the mileage calculation.
- 24. Check the Certification checkbox, then select Submit.

| Item Details                                                                                                    |                                              |
|----------------------------------------------------------------------------------------------------|----------------------------------------------|
| Origin Address                                                                                                    | ★ X 160 Magnolia Street, Providence, RI, USA |
| Destination Address                                                                                                    | ★ × 7 Gale Ave, Braintree, MA, USA           |
| Unit of Measure for Distance                                                                                                    | Miles                                        |
| Estimated Distance of Driving Route                                                                                                    | * 42.6                                       |
| One-Way Daily Commute Distance                                                                                                    | 0                                            |
| Round Trip                                                                                                    |                                              |
| Distance to Expense                                                                                                    | * 85.2                                       |
| I hereby certify that throughout the submitted dates I have maintained a valid<br>operator's license and my personally owned or leased vehicle(s) has been<br>registered and insured; that the mileage was incurred for official state business;<br>that this travel expense complies with the state travel regulations and the total<br>listed above is a proper charge against the state. |                                              |

25. If submitting a single expense report for multiple mileage reimbursements, click Add, and repeat the instructions above. Update the worktags (Appropriation, Project, Cost Center, Grant) on each expense line as needed.

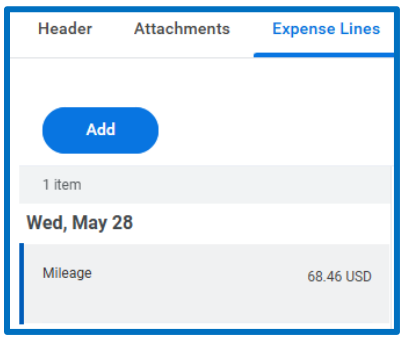

- 26. When complete, press Submit. The expense report will now route for required approvals.
- 27. To review your expense report drafts and submissions, navigate back to the **Expenses Hub**. Click on the Expense Report tab. You can view the status of each expense report and its payment status.

|    | ∪ <b>↓</b>           | Q Searc                                      | h                      |
|----|----------------------|----------------------------------------------|------------------------|
| Ś  | Expenses Hub         | Tasks                                        | to Spand Authorization |
| 88 | Overview             | Create Expense Report                        |                        |
| ß  | Expense Reports      | Needs attention                              |                        |
|    | Expense Transactions | Expanse Peports To Su                        | hmit                   |
| R  | Spend Authorizations | Edit or view expense reports to su<br>action | hat require            |